# کسب در آمد از اینترنت با جدیدترین روش موجود در اینترنت

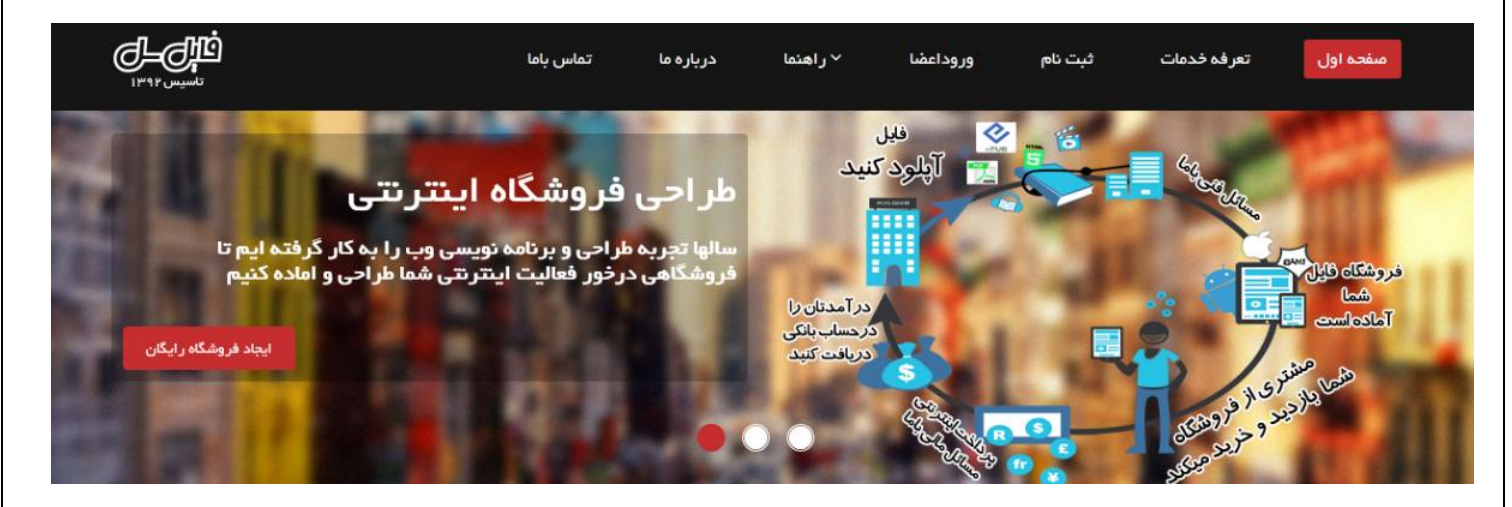

# آموزش راه اندازی فروشگاه فایل رایگان

همانطور که در فایل آموزشی قبلی دکر کردیم، برای فروش فایل باید یک فروشگاه یا سایت داشته باشید. در این فایل آموزشی به نحوه راه اندازی یک فروشگاه اینترنتی رایگان میپردازیم تا با استفاده از این آموزش بتوانید فایل آموزشی خودتان را در فروشگاه اینترنتی تان آپلود کنید و آن را برای فروش بگذارید. با من همراه باشید.

#### ساخت حساب کاربری در فایل سل

ابتدا وارد مرورگر خود شوید و در بالای صفحه قسمت آدرس بار عبارت <mark>Filesell.ir</mark> را وارد کنید و کلید اینتر رو بزنید تا وارد سایت فایل سل بشوید. سپس از منوی بالا روی گزینه ی "ثبت نام" کلیک کنید و فرم ثبت نام رو با اطلاعات شخصی خودتون به صورت صحیح کامل کنید و در آخر روی گذینه ثبت نام کلیک کنید.

بعد از ثبت نام برای فعال سازی حساب کاربری باید به ایمیل خودتون مراجعه کنید و روی لینک فعال سازی کلیک کنید. حالا میتونید با وارد کردن ایمیل و رمز به پنل مدیریتی فروشگاه و حساب کاربری خود وارد بشید.

#### بعد از ثبت نام و فعال سازی حساب کاربریتون در فایل سل

بايد تاييد هويت حساب كاربريتان را انجام بدهيد.

به همین منظور، وارد منوی حساب کاربری بشوید و گزینه ی "مشخصات فردی" را انتخاب کنید و موارد خواسته شده را کامل کنید. پس از کامل کردن فرم و ارسال تصویر رنگی از کارت ملی، هویت شما در کمتر از 2 ساعت تایید خواهد شد.

دلیل ار سال مدارک و پر کردن فرم، الزام مراجع قضایی و پلیس فتا برای مشخص بودن هویت فردی است که فروشگاه اینترنتی را ایجاد کرده است.

#### تنظيمات فروشكاه

ابتدا از زیر منوی مدیریت فروشگاه گزینه "تنظیمات فروشگاه" را انتخاب کنید. حالا آدرس اینترنتی فروشگاه، عنوان فروشگاه، قالب و تنظیمات دلخواه تان را مشخص کنید و در آخر روی دکمه "ثبت تنظیمات فروشگاه" کلیک کند.

Talateach.com

### نکات مهم در تکمیل کردن تنظیمات فروشگاه فایل

1 - در بخش تنظیمات فروشگاه : برای عنوان و تنظیمات فروشگاه، از کلمه های تخصصی و منحصر بفرد استفاده کنید.

2 - بخش عنوان بهتر است کوتاه باشد اما شامل چند کلمه تخصصي و کاملا مرتبط با موضوع فايل شما باشد.

4 - در بخش شرح کوتاه در یک جمله محصولات فروشگاه را معرفی کنید. این جمله در نتیجه جستجوهای گوگل نمایش داده خواهد شد. پس بهتر است جمله ی شما درحالی که محصولاتتان را معرفی میکند شامل کلمات کلیدی هم باشد.

4 - در بخش کلمات کلیدی مرتبط ترین کلمات با محصولاتتان را وارد کنید و با ویرگول"،" آن ها را از هم جدا کنید و حداقل 10 کلمه را بیان کنید.

#### راه اندازی فروشگاه

1 - به بخش "مدیریت دسته بندی ها" بروید و با کلیک بر روی گزینه "تعریف دسته بندی جدید" دسته بندی محصول هایی که قصد فروش آن ها را دارید ایجاد کنید.(مثال: نام یکی از دسته بندی ها را "کتاب الکترونیکی" بگزاید یا "فایل آموزشی" یا هرچیز دیگری)

2 - گزينه"ايجاد محصول جديد" را انتخاب كنيد.

3 - مشخصات محصولي كه قصد فروش آن را داريد با حوصله و كاملا دقيق ثبت كنيد و بر روى گزينه "ارسال" كليك كنيد.

4 – در این مرحله باید فایل آموزشی خودتان به در فرمت pdf است را آپلود کنید. این همان فایلی است که بعد از پرداخت وجه باید به مشتری تحویل داده شود.

خب مراحل ساخت فروشگاه شما تقریبا به پایان رسیده است. به همین ترتیب ادامه بدهید و محصولاتی که قصد فروش آنها را در فروشگاهتان دارید را ایجاد کنید و آن ها را آپلود کنید.

فروشگاه فایلی شما آماده است فقط کافیست که مشخصات حساب بانکی خوتان رابرای دریافت در آمد وارد کنید.

#### نحوه وارد كردن مشخصات حساب بانكى

از زیر منو امور مالی، گزینه "مدیریت حساب بانکی" را انتخاب کرده و بر روی "ثبت مشخصات حساب بانکی" کلیک کنید. در نهایت اطلاعات خواسته شده را وارد کنید.

#### دقت داشته باشید :

حساب بانکی که وارد میکنید باید متعلق به مدیر فروشگاه باشد. "شما فروشگاه را ایجاد میکنید پس مدیر فروشگاه شما هستید"

اساخت فروشگاه اینترنتی فایل شما به پایان رسیده است. در زیر به بعضی از نکات مهم برای موفقیت در کسب درآمد میپردازیم

#### نحوه تسويه حساب

فایل سل یک سیستم حسابداری کامل با جزئیات در اختیار هر فروشگاه می گذارد که در آمد و میزان فروش فروشنده کاملا مشخص است و هرزمان که مایل باشد می تواند درخواست تسویه حساب نماید و مبلغ درخواستی به حساب بانکی فروشنده واریز می شود.

مدت زمان تسویه حساب 4 روز پس از درخواست فروشنده می باشد. علت این امر شکایت احتمالی خریداران از محصول شما می باشد. در صورتی که شکایتی از طرف خریداران شما نباشد. مبلغ در خواستی به حساب شما واریز خواهد شد.

Talateach.com

## فایل هایی که برای فروش ممنوع هستند

1 - هر گونه فايلي كه داراي كپي رايت بوده و حقوق نشر آن توسط مولف محفوظ است.

2 - هرگونه فایلی که دار ای محتوای غیر مجاز و غیر انسانی است.

3 - هر گونه فايلي كه محتويات آن بر خلاف قوانين جمهوري اسلامي ايران باشد.

4 - هر گونه فایلی که به حریم خصوصی افراد تجاوز کند.

5 - هر گونه فایلی که مغایر با شئونات اخلاقی و ملی باشد.

6 - هرگونه فایلی که حاوی مطالب تو هین آمیز به مقامات سیاسی و اقلیت های قومی و مذهبی باشد.

7 - هرگونه فایل یا برنامه ای که موجب بروز اختلال در عملکرد یک کامپیوتر دیگر گردد.

8 - فروش پایان نامه ای که فروشنده، صاحب آن نیست.

9 - هر گونه فایلی که به هر نحوی امنیت سرور های سایت را به خطر اندازد.

مدت زمان باقی ماندن فایل ها در فایل سل

فایل ها به صورت دوره ای (شش ماهه) بررسی می شوند، اگر فایلی مورد استقبال و خرید واقع نشده باشد حذف می شود.

تاثیر اعتماد سازی در افزایش فروش محصلات شما

برای کسب در آمد از فروش فایل ها، شما باید تصویری روشن از فایلی که قصد فروش آن را دارید (عکس و توضیح کامل) بگذارید. همچنین ایمیل پشتیبانی و شماره همراه فروشنده میتواند اعتمادسازی بسیار مناسبی برای خریداران ایجاد کند و این موارد میتواند باعث افزایش فروش شما گردد.

پايان قسمت دوم آموزش.

برای مشاهده ادامه آموزش فایل "آموزش بخش سوم " که دانلود کرده اید را مطالعه کنید